Kontor/afdeling EMO og effektivisering

Marts 2024

## Berigtigelse af energimærkning i Energy10

## For berigtigelse af dit energimærke, med angivelse af den rette dato skal du gøre følgende:

Først duplikeres den pågældende sag under "Afsluttede". Herved fremkommer der en ny, tro kopi af din afsluttede sag, der ligger som en ny sag under "Kladder".

Vælg derefter den nye kladdesag i "Sagsoversigt".

Under *"Ejendom, bygning og zone"* finder I en rullemenu-knap, under kommentarfelterne. Se markeringen i den røde cirkel herunder.

|                                                                                                    | EJENDOM, BY                                      | GNING OG ZONE - S                            | TAMDATA      |                                      | Vejna       |
|----------------------------------------------------------------------------------------------------|--------------------------------------------------|----------------------------------------------|--------------|--------------------------------------|-------------|
| igsoversigt<br>ppi af Kopi af Kopi af Kopi af Nor<br>ordtoffen 12<br>60 Hadsund                                  | EJENDOM                                          |                                              |              |                                      |             |
| Oversigt                                                                                                    |                                                  |                                              |              |                                      |             |
| Ejendom, bygning og zone                                                                                         | Sagsnr./sagsnavn<br>Rapport titel                | Kopi af Kopi af Kopi af Kopi af N            | ordtoften 12 | - The states                         |             |
| Klimaskærm                                                                                                    | Konsulent                                        | Administrator (admin)                        |              | 7.56 3.56                            |             |
| Varme                                                                                                    | BBR Kommunenr.                                   | 846 Mariagerfiord                            |              | 1 m 500                              |             |
| Ventilation & Køling                                                                                             | BBR Ejendomsnr.                                  | 10881                                        |              |                                      | 1999 - 180  |
| Varmt brugsvand                                                                                                  | Besigtigelsesdato                                | 31-08-2015                                   |              |                                      | AST AST AST |
| Vedvarende energi                                                                                                | Vejnavn                                          | Nordtoften                                   |              |                                      |             |
| Elektricitet                                                                                                    | Husnr.                                           | 12                                           |              | · · · · ·                            |             |
| Resultater                                                                                                    | Side & dør                                       |                                              |              |                                      | 1           |
| Fekster                                                                                                    | Vejkode                                          | 1100                                         |              | The States                           | 11          |
| Dennest en efstetning                                                                                            | Postnr. og by                                    | 9560 Hadsund                                 | T            |                                      |             |
| rapport og arsiutning                                                                                            | Ejerforhold                                      | Private, I/S                                 | T            |                                      |             |
| Administrative værktøjer                                                                                         | Beregningskerne                                  | Be10 v7                                      | T            | Klik på knappen for at vælge en fil. |             |
| ndom<br>us: 118,4 kWh/m² (C)                                                                                     | Energikonsulentens<br>supplerende<br>kommentarer |                                              |              |                                      | <           |
| sag. 52,0 KWIMII (A2010)                                                                                         | Kommentarer til det                              |                                              |              |                                      |             |
| Abn rapporten                                                                                                    | oplyste torbrug                                  | <u>.                                    </u> |              |                                      |             |
| Support I Håndbog I Manuslor                                                                                     | Kommentarer til<br>bygnings-                     |                                              |              |                                      | <           |
| support ( nanuboy ( manualer                                                                                     | Deskriveisen                                     |                                              |              |                                      |             |
|                                                                                                    | Kommentarer til<br>anvendte priser               |                                              |              |                                      | <           |
|                                                                                                    |                                                  | 8                                            |              |                                      |             |
|                                                                                                    |                                                  |                                              |              |                                      |             |
|                                                                                                    | BYGNING                                          |                                              |              |                                      |             |
| and the second second second second second second second second second second second second second second second |                                                  |                                              |              |                                      |             |

Klikker man på denne, fremkommer der nu to nye felter:

| Inte    | ern note | < |
|---------|----------|---|
| Berigti | gelse af |   |
|         |          |   |

Det ene felt er det almindelige kendte *"intern note"* felt, hvor man overalt i programmet kan notere de informationer, man finder vigtigt for emnet, sagen eller beregningen.

Det andet felt hedder **"Berigtigelse af"**. For at få den rette dato ind i rapporten, skal du indtaste den tidligere rapports EM-løbenummer i feltet.

Husk også at tilrette energimærkningen for de fejl eller mangler, der har gjort at rapporten skal berigtiges.

## Nye bygninger

For at ændre konklusionen i energimærkningsrapporten til *"bygningen lever ikke op til energikravene, der ligger til grund for byggetilladelsen"* anvendes knappen **"Dump bygningen"**, som findes under "*Resultater*" *"Godkendelse"*.

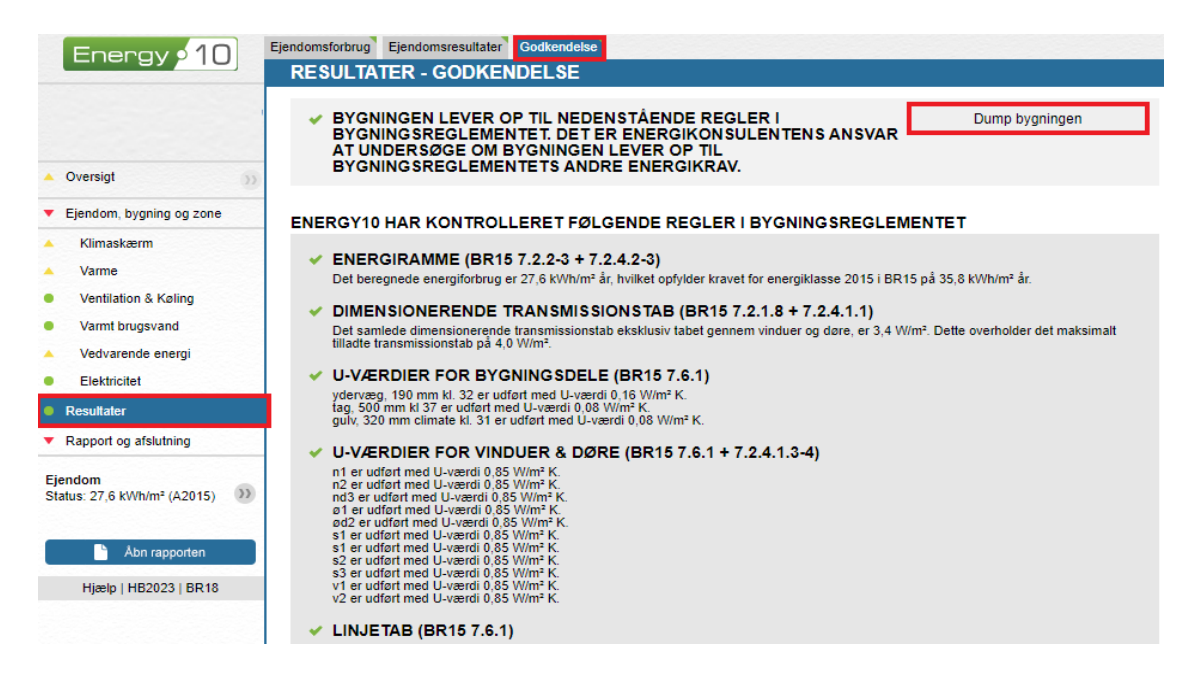

Hvis du skal bruge Energy10 til, at berigtige et energimærke, der er udarbejdet i et andet energimærkningsprogram skal det først importeres i Energy10.